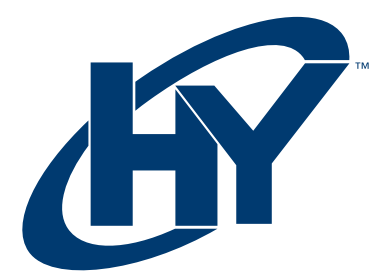

# HYUNDAI 21" MONITOR **21FOM Series** USER MANUAL

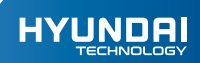

HYUNDAI 21" MONITOR 21FOM Series User Manual

# WARRANTY NOTICE

## Limited Warranty does NOT cover:

Any costs associated with the repair or replacement of the Product including labor, installation or other costs incurred by you, and in particular, any costs relating to the removal or replacement of any Product that is soldered or otherwise permanently affixed to any printed circuit board; OR

Damage to the Product due to external causes, including accident, problems with electrical power, abnormal electrical, mechanical or environmental conditions, usage not in accordance with product instructions, misuse, neglect, alteration, repair, improper installation, or improper testing; OR

Any Product which has been modified or operated outside of specifications or where the original identification markings (trademark or serial number) has been removed, altered or obliterated from the Product, or where the label or screw on the exterior of the Product is removed or broken.

- Read these instructions thoroughly and keep this user manual for future use.
- Do not use the product near water. Never spill liquid of any kind of the products. Clean LCD monitor when power off. Never clean it with liquid cleaness or liquefier. Better use clean wet cloth carefully.
- Do not place the product on an unstable cart, stand or table. Doing so may cause the product to fall, which can seriously damage it.
- To ensure reliable operation, never block these ventilation slots by placing the product on a bed, rug or similar surface; this product should never be placed near or over a radiator or heat register; or installed in any enclosure that prevents proper ventilation.
- Do not place any object on the adapter. Do not place this product where persons could walk on the adapter.
- Never push objects of any kind through the ventilation slots at the back of the product. To do so could risk fire or electronic shock.
- Do not attempt to service this product by yourself. Opening or removing covers may expose you to dangerous voltage that could cause fire or electronic shock. Refer all servicing needs to authorized service personnel.
- Unplug this product from the wall outlet and contact authorized service personnel under the followin conditions:
  - a. When the adapter or plug is damaged or frayed.
  - b. If a liquid has been spilled into or on the product.
  - c. If the product has been rained or spilled by water.
  - d. If the product has been dropped or the cabinet has been damaged.
  - e. If the product does not operate normally when operating instructions are followed, and product shows to be maintained.

Only under normal condition can the quality of LCD products be Special Notice: assured during operation. Normal condition as following: Temperature: 20±15: Moisture: 65+20:

Display image: continuously changing image. (Not freezing image).

For the LCD products, the phenomenon of image stagnation may appear when display the freezing image for a certain long time. All the display products including LCD may have this kind of image stagnation, and this is not a kind of defect.

In order to avoid the phenomenon of image stagnation, we suggest that the screen protection program be set when your PC or system is spare.

## Connection

- 1. Turn Off computer and Unplug Adapter.
- To connect signal cable with 15pin into VGA or HDMI out hole on the back of 2. monitor, and to be sure to tighten switches on both ends of signal cable.
- To plug PC and monitor adapter to the nearest socket. 3.
- Turn on PC and monitor, image possibility shows successful installation. If not, 4. please double check all the connections.
- Notes: 1. To connect signal cable and plug adapter to be assure monitor safety on process of installation.

2. To avoid monitor damaged, please handle the centre part of front cover while it installation

#### Monitor Input Connections

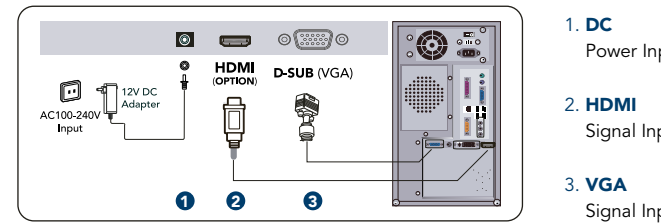

## Power Input

Signal Input

Signal Input

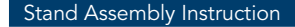

1 ◀ ▶ 2 ↺

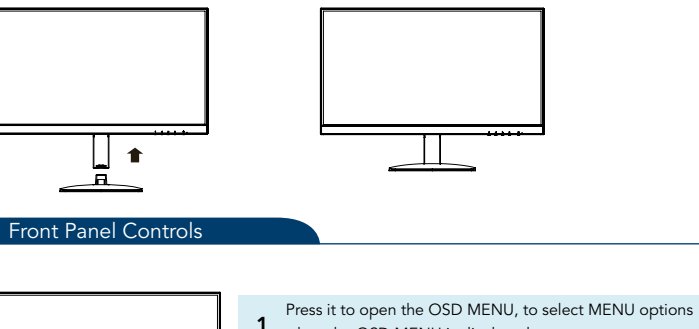

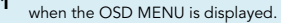

Hot key to adjust contrast. Down selection button

Hot key to adjust brightness.

Up selection button.

Hot key to automatically optimize positions, phase and clock when OSD is not shown. 2 To exit OSD MENU when OSD is shown.

Power On or OFF; LED-On Normal; LED flicker: Power Saving; LED-Off: Power Off.

- Power Switch. Press this button to turn on or off the monitor. Note: It will not cut off power supply. But to unplug pin from the socket.
- Power Indicator. LED Power Indicator LED-On: Normal; LED flicker: Power Saving; LED-Off: Power Off.

## **Operate Explanation.**

Your LCD has been adjusted to  $_{\rm i}$ ts optimal status before shipment. You can also adjust the image in accordance with the following allustrations and steps.

- Press the "1" button to start the OSD feature.
- Click the " ▶ " or " ◀ " to select the function to be adjusted.
- Click the "1" button to access into the function to be adjusted.
- Click " ▶ " or " ◀ " button to change the current setting of the function.
- To exit OSD MENU or go back to the previous action by "2".
- To repeat above steps for changing the setting of the other function.

## OSD Control.

- CONTRAST: Press " ◀ " adjust the Contrast.
- BRIGHTNESS: Press " ► " adjust the Brightness.
- AUTO: Phase and clock when OSD is not shown.

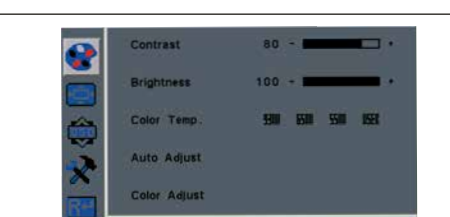

MENU.

1920\*1080@60Hz т Source Resolution and Frequency

| Primary<br>Directory | Secondary<br>Directory | Description                                                                                                    |  |  |  |
|----------------------|------------------------|----------------------------------------------------------------------------------------------------|--|--|--|
| Color                | Contrast               | AdJust the contrast of the Image.                                                                                                    |  |  |  |
|                      | Brightness             | Adjust the brighiness of the screen.                                                                                                    |  |  |  |
|                      | Color<br>Temperature   | Set up the color Temp. to be 9300K 8500K 5500K USER red, green, blue to adjust red / green / blue.                                                                                                    |  |  |  |
|                      | Auto Adjust            | Set up to adjust clock, phase and position automatically.                                                                                                    |  |  |  |
|                      | Auto Color             | Adjust the color of the screen.                                                                                                    |  |  |  |
| Picture              | H. Position            | Move the Image left and right on the screen.                                                                                                    |  |  |  |
|                      | V. Position            | Move the Image up and down on the screen.                                                                                                    |  |  |  |
|                      | Clock                  | AdJust the clock pulse of the image.                                                                                                    |  |  |  |
|                      | Phase                  | Adjust the focus of image.                                                                                                    |  |  |  |
| OSD Menu             | Languaje               | Prove   Reven   R + = 1     Prove   Prove   R + = 1     Prove   Prove   R + = 1     Prove   R + = 1   R + = 1     Prove   R + = 1   R + = 1 |  |  |  |
|                      | OSD H. Pos.            | Move the OSD left and right on the screen.                                                                                                    |  |  |  |
|                      | OSD V. Pos.            | Move the OSD up and down on the screen.                                                                                                    |  |  |  |
|                      | OSD Timer              | Adjust OSD display time setting.                                                                                                    |  |  |  |
|                      | Transparency           | Adjust OSD Transparency.                                                                                                    |  |  |  |
| Others               | MODE                   | Select PC / GAME / MOVIE display mode.                                                                                                    |  |  |  |
|                      | Aspect Ratio           | Select the display mode: 16:9 / AUTO / 4:3                                                                                                    |  |  |  |
|                      | DCR MODE               | Select the DCR Mode On or Off (optional).                                                                                                    |  |  |  |
| Reset                | NONE                   | Restore to factory settings.                                                                                                    |  |  |  |

## Specification

| Max Resolution    | 1920x1080/WXGA                              |  |  |
|-------------------|---------------------------------------------|--|--|
| Display Color     | 16.7M                                       |  |  |
| Pixel Pitch       | 0.241mm x 0.241mm                           |  |  |
| Brightness        | 250 cd/m² (Typical)                         |  |  |
| Contrast Ratio    | 3000:1 (Typical)                            |  |  |
| Response Time     | 6.5ms (Typical)                             |  |  |
| Viewing Angle     | 178° (H) / 178° (V) (Typical)               |  |  |
| Display Area      | 478.656mm (H) x 260.28mm (V)                |  |  |
| Signal Mode       | VGA and HDMI                                |  |  |
| Sync. Frequency   | Horizontal 30kHz-80kHz / Vertical 56Hz-75Hz |  |  |
| Power Supply      | DC12V 📅 2.5A                                |  |  |
| Speaker           | N/A                                         |  |  |
| Power Consumption | 25W                                         |  |  |
| Dimension         | 492 (L) x 167 (W) x 372mm (H)               |  |  |
| Net Weight        | 2.3Kg                                       |  |  |

## Display Mode

| Display Mode    | Hor. Sync<br>(kHz) | Vert. Sync<br>(Hz) | Pixel Clock<br>(MHz) | Sync. Polarity<br>(H/V) |
|-----------------|--------------------|--------------------|----------------------|-------------------------|
|                 | 31.469             | 59.940             | 25.175               | -/-                     |
| VGA 640x480     | 37.861             | 72.809             | 31.500               | -/-                     |
|                 | 37.500             | 75.000             | 31.500               | -/-                     |
|                 | 35.156             | 56.250             | 36.000               | +/+                     |
|                 | 37.879             | 60.317             | 40.000               | +/+                     |
| SVGA 800x600    | 48.077             | 72.188             | 50.000               | +/+                     |
|                 | 46.875             | 75.000             | 49.500               | +/+                     |
|                 | 48.363             | 60.004             | 65.000               | -/-                     |
| XGA 1024x768    | 56.476             | 70.069             | 75.000               | -/-                     |
|                 | 60.023             | 75.029             | 78.750               | +/+                     |
| SYC A 1290-1024 | 63.981             | 60.020             | 108.000              | +/+                     |
| SXGA 1280x1024  | 79.976             | 75.025             | 135.000              | +/+                     |
| WXGA 1440x900   | 55.9               | 59.8               | 106.00               | -/+                     |
| WSXGA 1680x1050 | 65.29              | 59.954             | 146.25               | -/+                     |
| WSXGA 1920x1080 | 67.2               | 60.1               | 172                  | -/+                     |

## HYUNDAI

Google is a trademark of Google LLC.

The information contained herein is subject to change without notice. The only warranties for Connect and services are set forth in the express warranty statements accompanying such products and services.

Nothing herein should be construed as constituting an additional warranty. Hyundai Technology shall not be liable for technical or editorial errors or omissions contained herein.

First Edition: May 2022

## Advertencia Nota para uso en México

La operación de este equipo está sujeta a las siguientes dos condiciones: (1) es posible que este equipo o dispositivo no cause interferencia perjudicial y (2) este equipo o dispositivo debe aceptar cualquier interferencia, incluyendo la que pueda causar su operación no deseada.

## Contact Us

Visit us at http://www.hyundaitechnology.com/

## For sales inqury (U.S. Worldwide)

Email sales@hyundaitechnology.com

For technical support please contact HYUNDAI®

## U.S. and Worldwide

Toll Free Number: (800) 560-0626 Monday-Friday 8:00am-5:00pm PST Email: support@hyundaitechnology.com

## México (Spanish)

Toll Free Number: 81 5030-7375 Lunes-Viernes 8:00am-5:00pm CST Email: soporte@hyundaitechnology.com.mx